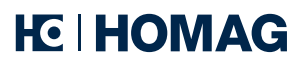

# **HOMAG Update Agent**

valid from version 1.0.219.0

# Requirements

- Windows **10** from Version 1809
- Windows **11** from Version 21H2
- ca. 100GB\* free space on storage medium (hard drive/USB stick) for a complete HGSD version
- Sufficiently large and stable bandwidth

\* Information refers to a complete HGSD package, individual packages require significantly less storage space.

# Downloadlink, authentication & Update Agent

The HOMAG Update Agent is authenticated automatically via signed certificates.

No administrator rights are required for the installation.

The validity of the download token is automatically checked after inserting the token into the input mask of the HOMAG Update Agent. There is a visual confirmation as to whether the token is valid or has already expired / the maximum number of downloads has been reached.

## Short version

Using the HOMAG Update Agent, a provided software update is downloaded by the customer onto one of their Office PCs. The software update is then copied to the corresponding machine (USB stick/hard drive/network) and executed there to start the installation.

The rest of the installation procedure corresponds to the usual installation procedure using a HOMAG USB stick.

### Instructions

Below you will find **step-by-step instructions** for the customer to download a provided package using the HOMAG Update Agent.

The language can be changed using the button on the right.

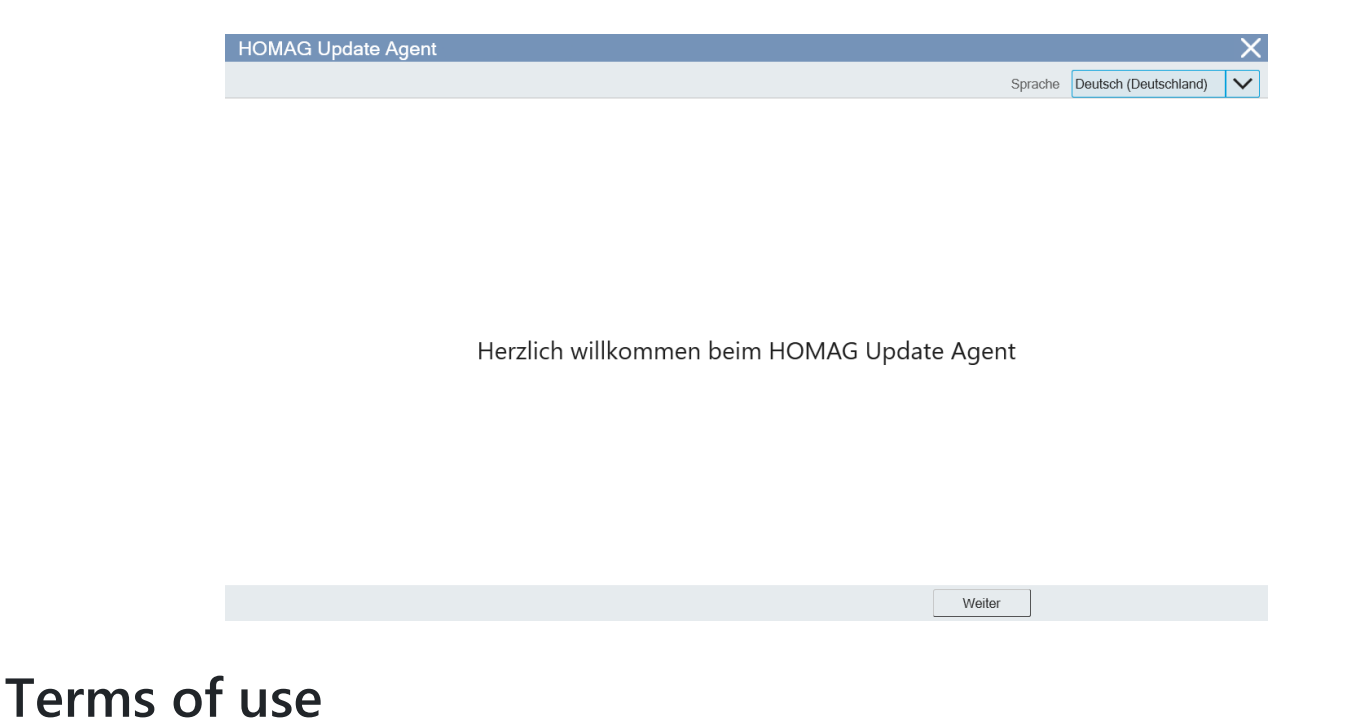

In order to use the Update Agent, the terms of use must be read and accepted.

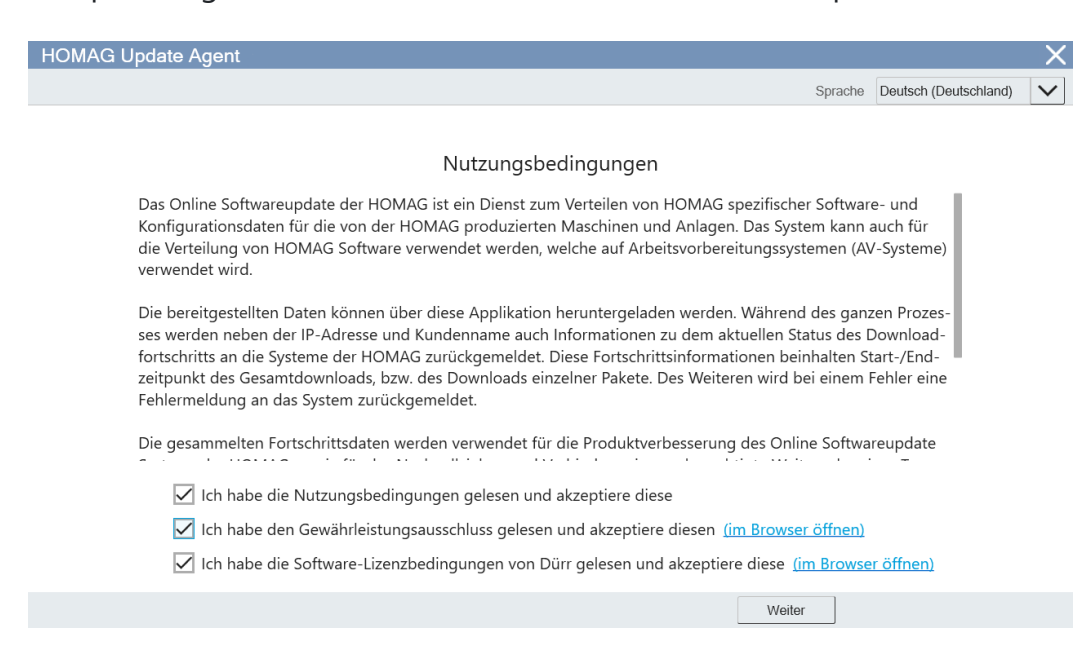

## Entry and validity of downloadtoken

The download token can be taken directly from the email using **copy&paste**.

|                                                   | Sprache | Deutsch (Deutschland) | $\sim$ |
|---------------------------------------------------|---------|-----------------------|--------|
|                                                   |         |                       |        |
|                                                   |         |                       |        |
|                                                   |         |                       |        |
|                                                   |         |                       |        |
|                                                   |         |                       |        |
|                                                   |         |                       |        |
| Bitte geben Sie den per E-Mail erhaltenen Token e | in      |                       |        |
|                                                   |         |                       |        |
|                                                   |         |                       |        |
|                                                   |         |                       |        |
|                                                   |         |                       |        |
|                                                   |         |                       |        |
|                                                   |         |                       |        |
|                                                   |         |                       |        |
|                                                   |         |                       |        |
|                                                   |         |                       |        |
|                                                   |         |                       |        |
|                                                   |         |                       |        |
|                                                   |         |                       |        |
|                                                   |         |                       |        |
|                                                   |         |                       |        |

The validity of the token is checked by the Update Agent immediately after insertion and the result of the check is displayed using symbols to the right of the entered token.

| HOMAG Update Age | ent                      |                 |                  |          |                       |   |
|------------------|--------------------------|-----------------|------------------|----------|-----------------------|---|
|                  |                          |                 |                  | Sprache  | Deutsch (Deutschland) | • |
|                  |                          |                 |                  |          |                       |   |
|                  |                          |                 |                  |          |                       |   |
|                  |                          |                 |                  |          |                       |   |
|                  |                          |                 |                  |          |                       |   |
|                  | <b>D</b> <sup>1</sup> 11 | c'              |                  |          |                       |   |
|                  | Bitte geben              | Sie den per E-M | all erhaltenen I | oken ein |                       |   |
|                  |                          |                 |                  |          |                       |   |
|                  |                          |                 |                  |          |                       |   |
|                  |                          |                 |                  |          |                       |   |
|                  |                          |                 |                  |          |                       |   |
|                  | 6jnEb - bOkF             | Rr _ fJdHq      | - fJdHq          | - Sllud  | /                     |   |
|                  |                          |                 |                  |          |                       |   |
|                  |                          |                 |                  |          |                       |   |
|                  |                          |                 |                  |          |                       |   |
|                  |                          |                 |                  |          |                       |   |
|                  |                          |                 |                  |          |                       |   |
|                  |                          |                 |                  |          |                       |   |
|                  |                          |                 |                  | Weiter   |                       |   |
|                  |                          |                 |                  |          |                       |   |

#### Server selection

In the following window, the recommended server for downloading provided packages can be selected or changed. If only one server is available, this step will be carried out automatically in the background and you will be taken to the next step.

## Summary

Before determining the download destination and starting the download, a short summary is displayed. Here you can, among other things: the HOMAG contact person and the expected size of the download can be viewed after unpacking.

| HOMAG Update Agent                                                                                                    |                                                                                           |         |                       | Х      |
|----------------------------------------------------------------------------------------------------|-------------------------------------------------------------------------------------------|---------|-----------------------|--------|
|                                                                                                    |                                                                                           | Sprache | Deutsch (Deutschland) | $\sim$ |
| Informatio                                                                                                    | onen zum Download                                                                         |         |                       |        |
| Token<br>Quelle                                                                                                    | 6jnEb-bOkRr-fJdHq-fJdHq-SIlud<br>Global                                                   |         |                       |        |
| Kunde<br>Ansprechpartner<br>Voraussichtliche Größe des Downloads<br>Voraussichtliche Größe nach dem Entpacken<br>Grund für den Download | Mustermann GmbH<br>HOMAG GROUP<br>28.00 MB<br>30.03 MB<br>Downloadtoken für Dokumentation |         |                       |        |
|                                                                                                    |                                                                                           |         |                       |        |
|                                                                                                    | Zurück Weiter                                                                             |         |                       |        |

# Select download destination

The download can be saved either locally or on a USB stick.

Depending on the completeness of the container to be downloaded, up to 100GB of free storage space is required on the corresponding data medium!

The download can then be started.

| HOMAG Update Agent |                                 |             |         |                       | X            |
|--------------------|---------------------------------|-------------|---------|-----------------------|--------------|
|                    |                                 |             | Sprache | Deutsch (Deutschland) | $\checkmark$ |
|                    | Bitte wählen Sie ein Ziel für d | en Download |         |                       |              |
|                    | Lokaler Ordner                  | 💰 USB-SI    | ick     |                       |              |
|                    |                                 | Zurück      |         |                       |              |
|                    |                                 |             |         |                       |              |

Internal use only

## Selection "USB-Stick"

The download to a USB stick is described here. The function to start the download to a local folder is described in the next chapter.

| The USB stick is formatted before writing.                                                                               |
|----------------------------------------------------------------------------------------------------|
|                                                                                                    |
| There will be another query!                                                                                             |
| Back up existing data to another storage medium!                                                                         |
| Buck up existing data to another storage mediam.                                                                         |
|                                                                                                    |
| HOMAG Update Agent                                                                                                    |
| Sprache Deutsch (Deutschland)                                                                                            |
|                                                                                                    |
|                                                                                                    |
| Wahlen Sie einen USB-Stick aus.<br>Achtung, der Stick wird automatisch formatiert und somit alle Daten unwiederbringlich |
| gelöscht!                                                                                                    |
|                                                                                                    |
| C Aktualisieren                                                                                                    |
|                                                                                                    |
|                                                                                                    |
|                                                                                                    |
|                                                                                                    |
| Zurück Weiter                                                                                                    |

After selecting the USB storage [Next], the second summary follows, including the target directory.

Proceed this window with [Start download].

|          | - John Amerik                             |                                 |         |                       | $\sim$   |
|----------|-------------------------------------------|---------------------------------|---------|-----------------------|----------|
| HOMAG UP | odate Agent                               |                                 |         |                       | <u> </u> |
|          |                                           |                                 | Sprache | Deutsch (Deutschland) | $\sim$   |
|          |                                           |                                 |         |                       |          |
|          | 7                                         | c.                              |         |                       |          |
|          | Zusan                                     | nmentassung                     |         |                       |          |
|          |                                           |                                 |         |                       |          |
|          | Token                                     | 6jnEb-bOkRr-fJdHq-fJdHq-Sllud   |         |                       |          |
|          | Quelle                                    | Global                          |         |                       |          |
|          | Zieltyp                                   | USB-Stick                       |         |                       |          |
|          | Zielverzeichnis                           | USB DISK (D:\)                  |         |                       |          |
|          | Kunde                                     | Mustermann GmbH                 |         |                       |          |
|          | Ansprechpartner                           | HOMAG GROUP                     |         |                       |          |
|          | Voraussichtliche Größe des Downloads      | 28.00 MB                        |         |                       |          |
|          | Voraussichtliche Größe nach dem Entpacken | 30.03 MB                        |         |                       |          |
|          | Grund für den Download                    | Downloadtoken für Dokumentation |         |                       |          |
|          |                                           |                                 |         |                       |          |
|          |                                           |                                 |         |                       |          |
|          |                                           |                                 |         |                       |          |
|          |                                           |                                 |         |                       |          |
|          |                                           |                                 |         |                       |          |
|          |                                           |                                 |         |                       |          |
|          |                                           | Zurück                          |         | Download              | starten  |
|          |                                           | Zuluck                          |         | Download              | Junion   |

Confirm the second confirmation for deleting with [**Continue**], or at the latest here [**Cancel**] and select another USB stick/storage location.

| Formatiere USB Stick                           | X        |
|------------------------------------------------|----------|
|                                                |          |
| Der ausgewählte USB-Stick wird nun formatiert. |          |
| USB-Stick USB DISK (D:\)                       |          |
|                                                |          |
|                                                |          |
| Fortsetzen                                     | bbrechen |

## Selection "local folder"

The download to a local folder is described here.

| It is recomme | <b>ANT</b><br>nded to select an empty folder to download or create a new one                                                                                                    |
|---------------|----------------------------------------------------------------------------------------------------|
|               |                                                                                                    |
|               | HOMAG Update Agent                                                                                                    |
|               |                                                                                                    |
|               | Wählen Sie einen Ordner auf Ihrem Computer als Ziel für den Download aus. Nehmen<br>Sie hierfür am besten ein leeres Verzeichnis, da es anderenfalls beim Download zu Feh-<br>lern führen kann. (Ausnahme: Verzeichnis mit angefangenem Download) |
|               | C:\Data\Software Download •••                                                                                                    |
|               | Zurück Weiter                                                                                                    |

After selecting the folder [**Next**], the second summary follows, including the target directory for control. Leave this window with [**Start download**].

## Cleanup "local directory"

If the selected folder contains data, a query window will appear before the download starts, in which a selection can be made as to what to do with already existing data.

All/single files in the folder can be deleted or retained.

With [Continue] and the respective selection, the download will start.

Alternatively, another directory [**Change target directory**] can be selected.

| Dateien löschen X                                                                                                    |
|----------------------------------------------------------------------------------------------------|
| Sie können in der nachfolgenden Liste auswählen, welche Dateien gelöscht werden sollen. Alle Dateien, die nicht aus-<br>gewählt werden, bleiben erhalten. Alternativ können Sie das Zielverzeichnis wechseln. |
| C:\Data\Software Download\logo.png                                                                                                    |
| C:\Data\Software Download\MicrosoftTeams-image (10).jpg                                                                                                    |
| C:\Data\Software Download\MicrosoftTeams-image (8).png                                                                                                    |
| Alle aus-<br>wählen Alle ab-<br>wählen                                                                                                    |
| Fortsetzen Zielverzeichnis ändern                                                                                                    |

The download can be paused, canceled and restarted. If the download was aborted, it can be continued after reopening the Update Agent and entering the token.

The application remembers the fully downloaded packages and continues the download at the next location.

#### 

To be able to continue the download at the same point after an **abort/pause**, the **same directory** as before must be selected (local folder/USB stick).

| DMAG Update     | Agent                                                                                                    |             |            | X               |
|-----------------|----------------------------------------------------------------------------------------------------|-------------|------------|-----------------|
|                 | Sprache                                                                                                    | Deutsch (De | utschland) | $\mathbf{\sim}$ |
| Sie kö          | Ihr Download läuft - bitte warten Sie auf die Fertigstellung.<br>önnen den Download jederzeit anhalten und zu einem späteren Zeitpunkt | fortsetze   | n.         |                 |
| Herunterladen   |                                                                                                    |             |            |                 |
| Pausiert        |                                                                                                    | 1/1         | Fortestron | 1               |
| Entpacken       |                                                                                                    |             | Fonseizen  | ]               |
| Pausiert        |                                                                                                    | 0/1         |            |                 |
| > Details       |                                                                                                    |             |            |                 |
|                 |                                                                                                    |             |            |                 |
|                 |                                                                                                    |             |            |                 |
|                 |                                                                                                    |             |            |                 |
| Zielverzeichnis | C:\Data\Software Download                                                                                                    |             | Abbrechen  | ]               |

# Finishing download

After the download has been completed, the application can be closed. Before closing the application, you can change to the download directory.

| HOMAG Update    | Agent                                                                                     |         |                       | X      |
|-----------------|-------------------------------------------------------------------------------------------|---------|-----------------------|--------|
|                 |                                                                                           | Sprache | Deutsch (Deutschland) | $\sim$ |
|                 | Ihr Download wurde erfolgreich abgeschlossen.<br>Sie können diese Applikation nun beenden |         |                       |        |
| Herunterladen   |                                                                                           |         |                       |        |
| Fertig          |                                                                                           |         | Pausieren             |        |
| Entpacken       |                                                                                           |         | T addition            |        |
| Fertig          | Verzeichnis öffnen                                                                        |         |                       |        |
| > Details       |                                                                                           |         |                       |        |
|                 |                                                                                           |         |                       |        |
|                 |                                                                                           |         |                       |        |
| Zielverzeichnis | C:\Data\Software Download                                                                 |         | Beenden               |        |

## Directory structure on drive

Example image of the previously downloaded package.

| Name                            | Änderungsdatum   | Тур                | Größe     |
|---------------------------------|------------------|--------------------|-----------|
| 000_homag_versions              | 10.10.2023 10:59 | Dateiordner        |           |
| 📙 caddi_export                  | 10.10.2023 10:59 | Dateiordner        |           |
| 📙 config                        | 10.10.2023 11:00 | Dateiordner        |           |
| software                        | 10.10.2023 10:52 | Dateiordner        |           |
| System Volume Information       | 10.10.2023 10:51 | Dateiordner        |           |
| autorun.inf                     | 29.08.2023 07:23 | Setup-Informatio   | 1 KB      |
| 🔁 HG_InstallationSuite_HELP.pdf | 29.08.2023 07:23 | PDF Document       | 14.152 KB |
| 😼 HGInstallationSuite.exe       | 29.08.2023 07:23 | Anwendung          | 6.574 KB  |
| 🔚 HomagGroup.ico                | 29.08.2023 07:23 | IrfanView ICO File | 67 KB     |
| Progress.xml                    | 10.10.2023 11:02 | XML-Dokument       | 160 KB    |
|                                 |                  |                    |           |

In the case of downloading to the internal hard drive, this directory must be copied to a USB stick/hard drive, to then be able to start the installation on the machine.